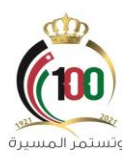

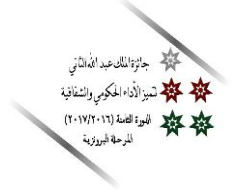

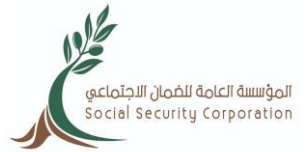

## دليل إصدار (بطاقة حيّاك) للأفراد

## www.ssc.gov.jo

أولاً: الغاية من الخدمة:

حصول مشتركي ومتقاعدي الضمان الاجتماعي على بطاقة حيّاك التي توفّر خصومات على المشتريات بنسبة (5%) على ان لا تتجاوز قيمة المشتريات (100) دينار شهريا، وذلك من كافة فروع المؤسسة الاستهلاكية العسكرية المنتشرة في جميع محافظات المملكة.

ثانياً: خطوات إصدار بطاقة حيّاك للأفراد:

1- الدخول إلى موقع المؤسسة الالكتروني (<u>www.ssc.gov.jo</u>).
2- الضغط على خانة التسجيل في أعلى الموقع لإنشاء حساب. (دليل التسجيل في موقع المؤسسة الإلكتروني).
3- في حال كان للمؤمن عليه تسجيل سابق على الموقع عليه الضغط على خانة الدخول وإدخال الرقم الوطني للأردني أو الرقم الشخصي لغير الأردني في خانة رمز الدخول وكلمة السر.

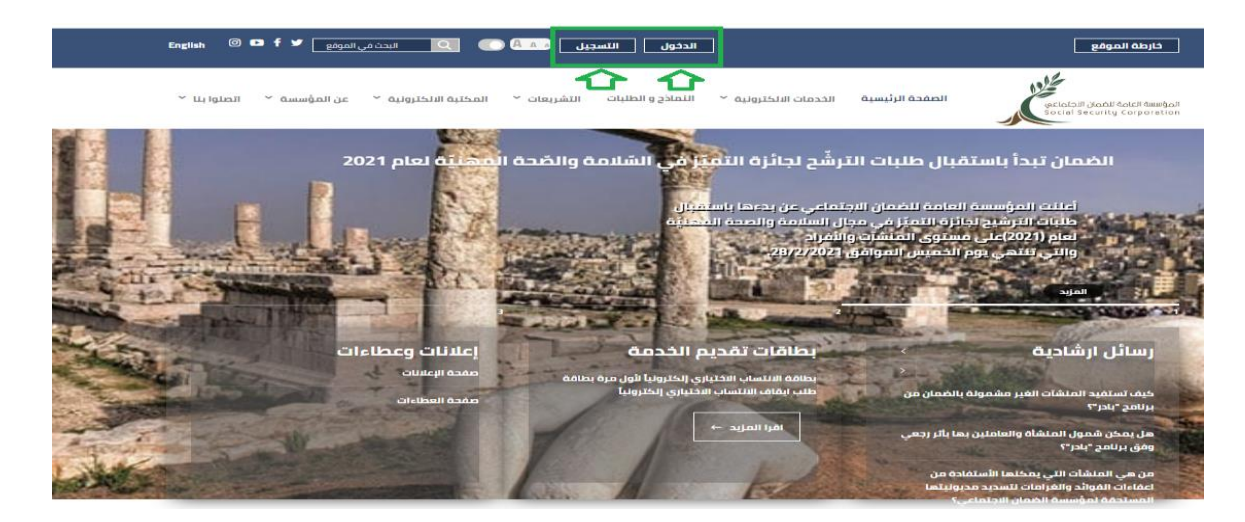

|                                                                                                    | 00)        |               |                             |               | امة للخمان الاجتماعي | المؤسسة العا |
|----------------------------------------------------------------------------------------------------|------------|---------------|-----------------------------|---------------|----------------------|--------------|
| مسيرة                                                                                                    | وتستمر     |               |                             |               |                      | presention   |
|                                                                                                    |            |               |                             |               |                      |              |
|                                                                                                    |            |               |                             |               |                      |              |
| عزيزي المستخدم, الرجاء إدخال رمز الدخول وكلمة السر للدخول الى الصفحة الخاصة<br>بالخدمات الالكترونية                                      |            | ول            | بجيل الدخر                  | шї            |                      |              |
| <br>علماً بان رمز الدخول هو :                                                                                                    |            | $\Rightarrow$ |                             |               | 👱 رمز الدخول         |              |
| 1. للدخول الى حساب الأفراد                                                                                                    | ه <b>[</b> | $\leq$        |                             |               | 🔒 كلمة السر          |              |
| 1.1 الرقم الوطني للأردنيين<br>1.2 الرقم الفخص رافير الأندنين:                                                                            |            |               |                             |               |                      |              |
| ء الرئيم استحلي فجير الرديين<br>2. به المنشأة (للحفار الـ . حساب المنشأت).                                                               |            |               | دخول                        |               |                      |              |
| -، رسم السحس الحاص الحكومية (للدخول الى حساب الجهات الحكومية).<br>3. رمز الدخول الخاص بالجهة الحكومية (للدخول الى حساب الجهات الحكومية). |            | اشمل نفسك     | ليس لديك حساب<br>شمول منشأة | تسجيل الأفراد | هل نسیت کلمة السر؟   |              |

4- من شاشة الخدمات الإلكترونية الذهاب إلى خدمة (إصدار بطاقة خصم) والضغط عليها واختيار إصدار بطاقة خصم، وذلك كما هو ظاهر في الصورة أدناه:

| لسديد الاشتراخات                      | الخدمات الدلختروتية.<br>بيانتي في المعان ب ددمات المتقامين ت ددمات المتقامين ب ددمات المتقامين التيايا                                                                                                    |
|---------------------------------------|----------------------------------------------------------------------------------------------------|
| C C C C C C C C C C C C C C C C C C C |                                                                                                    |
| East diu Titadij 🤍                    | 'bujjendi hani, ' 'ange, Instant lightan', ' 'ange, Instant lightan', ' 'ange, Instant lightan', '   ''''''''''''''''''''''''''''''''''''                                                                                                    |
|                                       | دمان اوسر بدهای بر<br>دمان اوسر بدهای بر<br>دمان اوسر بدهای بر<br>دمان اوسر بدهای بر<br>دمان بر<br>دمان بر<br>دمان بر<br>دمان بر<br>در بر<br>در<br>در<br>در<br>در بر<br>در<br>در<br>در<br>در<br>در<br>در<br>در<br>در<br>در<br>د |
| I                                     |                                                                                                    |
|                                       | اصدار بطاقة خصم 🔨                                                                                                    |
|                                       | اصدار بطاقة خصم                                                                                                    |
|                                       | الدفع الفوري لبطاقة الخصم                                                                                                    |
|                                       | عن طريق إي فواتيركم                                                                                                    |
|                                       |                                                                                                    |
|                                       |                                                                                                    |

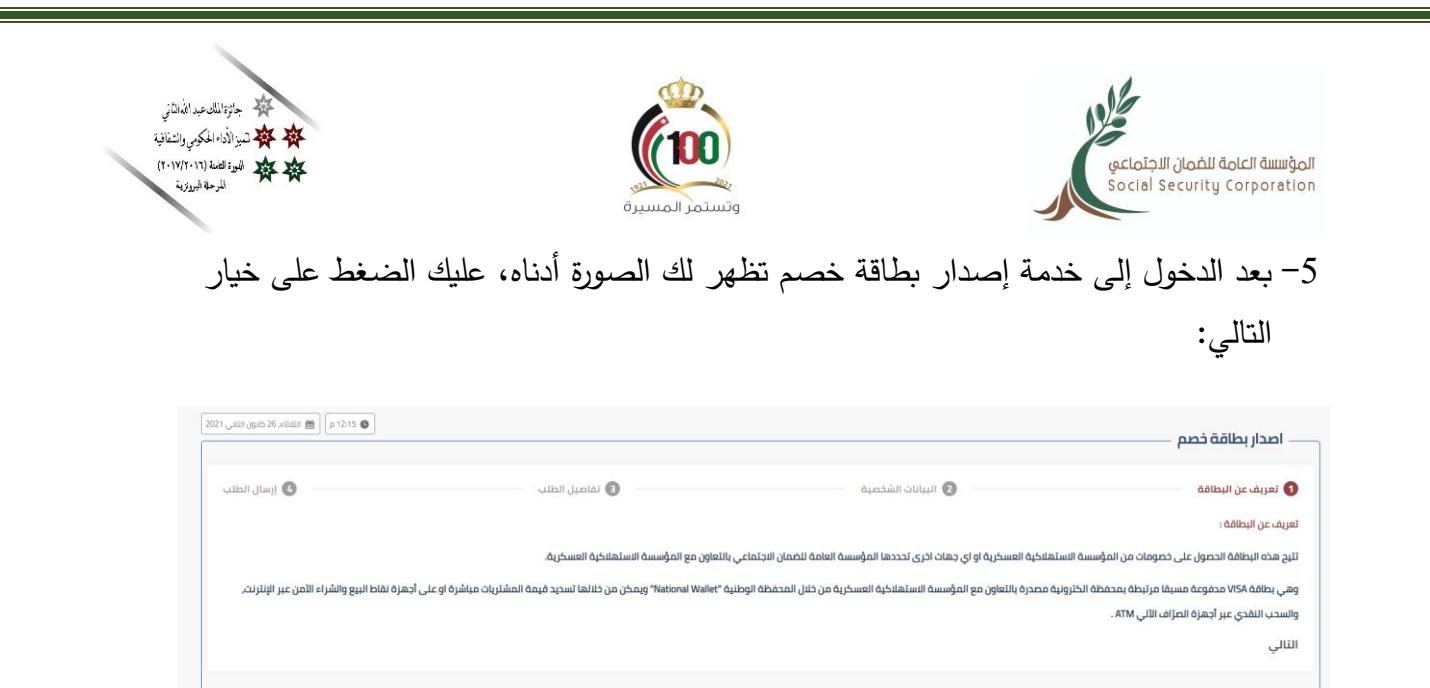

6- بعد الخطوة أعلاه يكون بإمكانك الاطلاع على البيانات الشخصية وتحديد العنوان بالتفصيل، وذلك

| – اصدار بطاقة خصم —                                                                            |                                                                                                    | or 1.2,1 م السند. 1.2 مول ال                                                                                   |
|------------------------------------------------------------------------------------------------|----------------------------------------------------------------------------------------------------|----------------------------------------------------------------------------------------------------|
| 🗸 تعريف عن البطاقة                                                                             | ) البيانات الشخصية                                                                                                   | بل الطلب                                                                                                    |
| الرجاء مراجعة البيانات الشخصية ومعلومات التواصل التعجيل متاج من خلال صفحة بي <u>انات حسابي</u> |                                                                                                    |                                                                                                    |
| ر الم الضمان                                                                                   | الجنسية<br>الاردن                                                                                                    | ترقم الوطلي                                                                                                    |
| اسم الار منشلة                                                                                 |                                                                                                    |                                                                                                    |
| السمر الأول                                                                                    | اسم الأب                                                                                                    | می المعالم المعالم المعالم المعالم المعالم المعالم المعالم المعالم المعالم المعالم المعالم المعالم المعالم الم |
| 6.Dail part                                                                                    | رائم الموبايل                                                                                                    | امز الجونة<br>(+962) الأردن                                                                                    |
| الإسمر باللغة الإنجليزية حسب جواز السفر                                                        | سینم استخدام هذا المانه، درمام محمله وملیه وفی حال وجود محمله وملیه علی نقبی هذا المانه، سینم امدار بعادهٔ معومان مم | البريد الإكثرواني                                                                                              |
| الېنىن<br>ذكر                                                                                  | ناوع الميلند                                                                                                    | مغة المستغيد<br>مشترك ضمان                                                                                     |
| الحلاة الجنّمانية                                                                              | رقم حفتز المائنة                                                                                                    |                                                                                                    |
| العنوان بالتفصيل*                                                                              |                                                                                                    |                                                                                                    |
| <b>لسابق</b> الثالي                                                                            |                                                                                                    |                                                                                                    |

كما هو مبين في الصورة أدناه، ثم الضغط على خيار التالي:

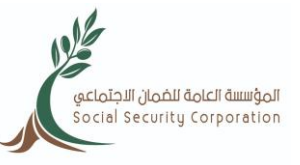

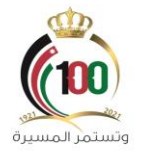

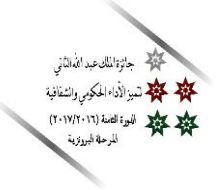

7- بعد الخطوة أعلاه يكون بإمكانك تعبئة تفاصيل الطلب بتحديد فرع الضمان الذي ترغب استلام البطاقة من خلاله، وتحديد طريقة الدفع والضغط على خيار التالي.

| 2021 م 🕅 اللبائه، 26 خلون الثاني 2011 م |                                                       |                                                  | اصدار بطاقة خصم ـــــــــــــــــــــــــــــــــــ |
|-----------------------------------------|-------------------------------------------------------|--------------------------------------------------|-----------------------------------------------------|
| 🚺 إرسال الطلب                           | ع تفاميل الطلب 💽                                      | 🖉 البيانات الشخصية                               | 🖉 تعريف عن البطاقة                                  |
| -                                       | متريشة خفع رسوم تعدار البدنقلة<br>من خلال اي فواتبرخم | ا سم المدار المثالية (شرا) مدار المثالية (شرا) م | ارغب فى استلم البطالة فى فرع<br>عمان المركز         |
|                                         |                                                       |                                                  | السابق التالي                                       |
|                                         |                                                       |                                                  |                                                     |

8- بعد الخطوة أعلاه يترتب عليك قراءة التعليمات والضغط على مربع الإقرار وطلب ارسال رقم التحقق ويصل إلى هاتفك الخلوي برسالة sms وقم بإدخاله واضغط على زر ارسال، وذلك كما هو مبين في الشاشة أدناه

| 12:21 🕲 🔛 اللبلانة، 26 خانون الثاني |                                                                               |                                                                                          | – اصدار بطاقة خصم                                                   |
|-------------------------------------|-------------------------------------------------------------------------------|------------------------------------------------------------------------------------------|---------------------------------------------------------------------|
| إرسال الطلب 🕢                       | 🖉 تفاصيل الطلب                                                                | 🖉 البيانات الشخصية                                                                       | 🖉 تعريف عن البطاقة                                                  |
|                                     |                                                                               |                                                                                          | الأحكام الخاصة بإصدار بطاقة خصم                                     |
|                                     | مملخة.                                                                        | ، عملهم من الأردنيين وأبناء الأردنيات وأبناء الضفة الغربية وأبناء قطاع غزه المقيمين في ا | ، تمنح هذه البطاقة للمتقاعدين الفعالين والمشتركين الذين هم على رأس  |
|                                     |                                                                               | : المتقاعدين او المشتركين في العائلة الواحدة .                                           | لا يمكن للعائلة الواحدة الحصول على أكثر من ثلاث بطاقات مهما بلغ عدد |
|                                     |                                                                               | سكرية.                                                                                   | لا يتم منح هذه البطاقة للمتقاعدين او المشتركين من خلال المنشأت الع  |
|                                     |                                                                               | انت طريقة دفع رسوم إصدار البطاقة عن طريق eFAWATEER.com .                                 | سيتم الغاء البطاقة في حال لم يتم الدفع خلال شهر من تاريخه في حال ݣ  |
|                                     |                                                                               | بل كامل المسؤولية القانونية عن ورود أي خطأ فيها.                                         | 😾 أقر أن كافة المعلومات الوارحة في الطلب صحيحة وخاصة بي وأتحم       |
|                                     | بَترتب على ذلك من آثار مالية وفقاً لأحكام القانون والتشريعات الصادرة بمقتضاه، | قة, وأتحمل كامل المسؤولية القانونية في حال مخالفتي أي من تلك الشروط والأحكام, وما        | 🔽 أقر بأنني اطلعت على كافة الشروط والأحكام المتعلقة بإصدار البطا    |
|                                     |                                                                               | تحقق من رمز التأكيد                                                                      | رمز التحقق                                                          |
|                                     |                                                                               |                                                                                          | سابق                                                                |
|                                     |                                                                               |                                                                                          |                                                                     |

ملاحظة: في حال كنت متقاعد ضمان اجتماعي يكون بإمكانك تسديد رسوم البطاقة من خلال راتبك التقاعدي. 9- بعد جاهزية البطاقة تصلك رسالة sms على هاتفك الخلوي تتضمن جاهزية البطاقة وعليك مراجعة فرع الضمان الذي قمت بتحديده عند تقديمك الطلب لاستلام البطاقة.

انتهى الدليل